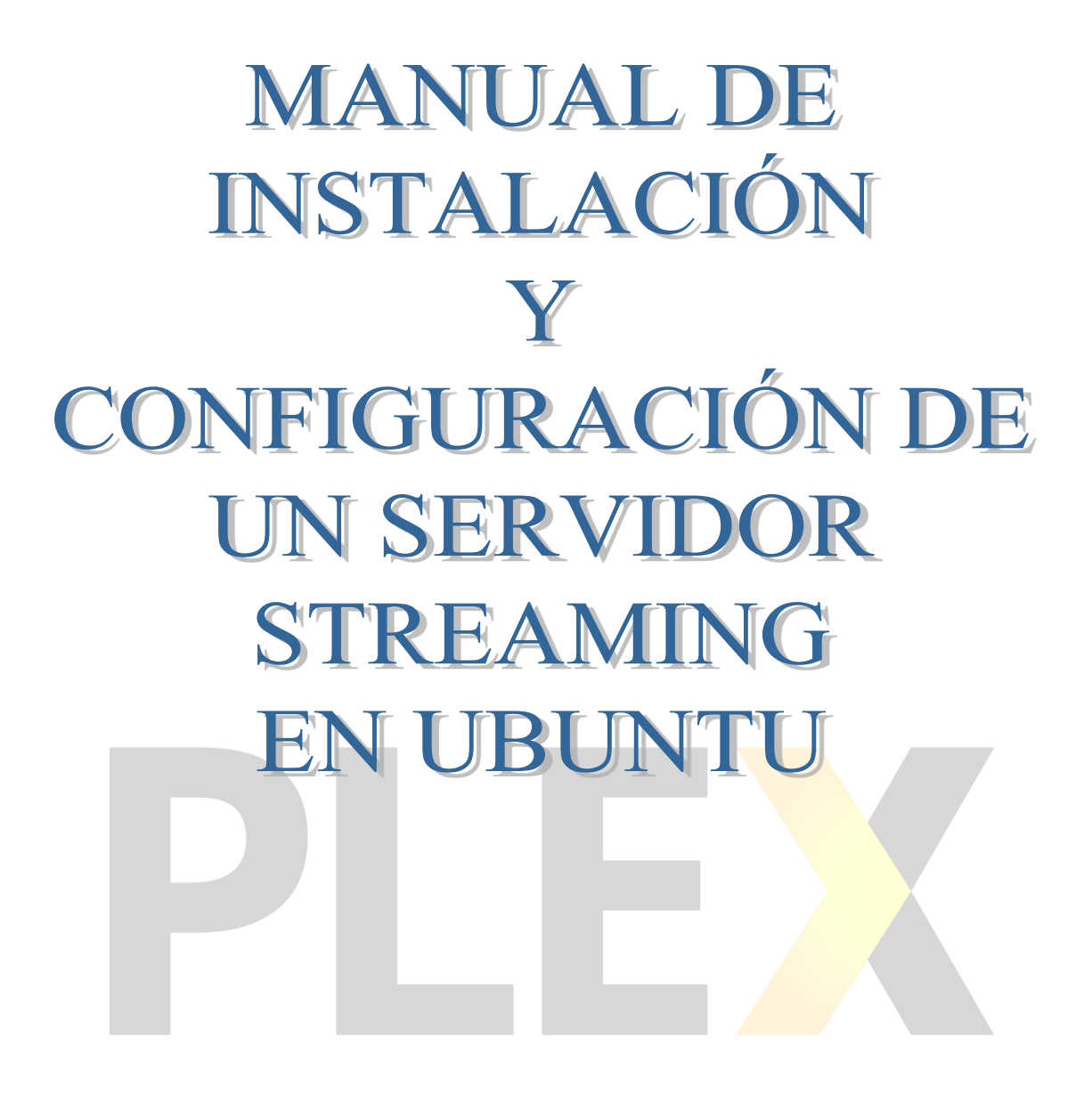

GRUPO DE TRABAJO IES MAR SERENA SERVIDORES STREAMING

## 1. INSTALACIÓN Y CONFIGURACIÓN EN EL SERVIDOR

1. Descargamos el servicio desde su página oficial.

| Download Plex Media Server a Apps Plex Media Server 9 Mo. | illa Firefox                                                                                                    |                       |   | t, | Es | <b>€</b> )) | ψ |
|-----------------------------------------------------------|----------------------------------------------------------------------------------------------------|-----------------------|---|----|----|-------------|---|
| () I Plex, Inc (US)   https://www.plex.tv/downloads       | /                                                                                                    | Q Search              | ☆ | ê  | ÷  | 俞           | ≡ |
|                                                           | Download Plex Media Server<br>Get a Plex Pass to access exclusive preview downloads. Sig<br>Plex Pass enabled account to access exclusive preview do<br>Linux | n in with a winloads. |   |    | •  |             | - |
|                                                           | Plex Media Server for Linux<br>1.4.3.3433-03e4cfa35<br>March 2, 2017<br>DWNLOAD<br>Show Checksums                                                             |                       |   |    |    |             |   |
|                                                           | By downloading this software, you confirm that you accept<br>Terms and Conditions and are at least 13 years old.                                              | the                   |   |    |    |             |   |

2. Elegimos el sistema operativo sobre el que vamos a realizar la instalación.

| 🔄 🕢 🖨 Plex, Inc (US)   https://www.plex.tv/download | / C Search                                                                                                    | ☆ 自 ♣ 佘 ♥ 〓 |
|-----------------------------------------------------|----------------------------------------------------------------------------------------------------|-------------|
|                                                     | Download Plex Media Server                                                                                                    |             |
| <b>e</b> .                                          | Get a Plex Pass to access exclusive preview downloads. Sign in with a<br>Plex Pass enabled account to access exclusive preview downloads. |             |
|                                                     | Linux Ubuntu 64-bit (10.04 Lucid or newer)                                                                                                |             |
| 22                                                  | Ubuntu 32-bit (10.04 Lucid or newer)                                                                                                    |             |
| ۶_                                                  | Fedora 32-bit (RPM for Fedora 14 or newer)                                                                                                |             |
|                                                     | CentOS 64-bit (RPM for CentOS 6 or newer)                                                                                                 |             |
|                                                     | CentOS 32-bit (RPM for CentOS 6 or newer)                                                                                                 |             |
|                                                     | DOWNLOAD                                                                                                    |             |
|                                                     | Show Checksums                                                                                                    |             |
|                                                     | By downloading this software, you confirm that you accept the<br>Terms and Conditions and are at least 13 years old.                      |             |
| -                                                   |                                                                                                    |             |

3. Una vez hecha la descarga procedemos a la instalación.

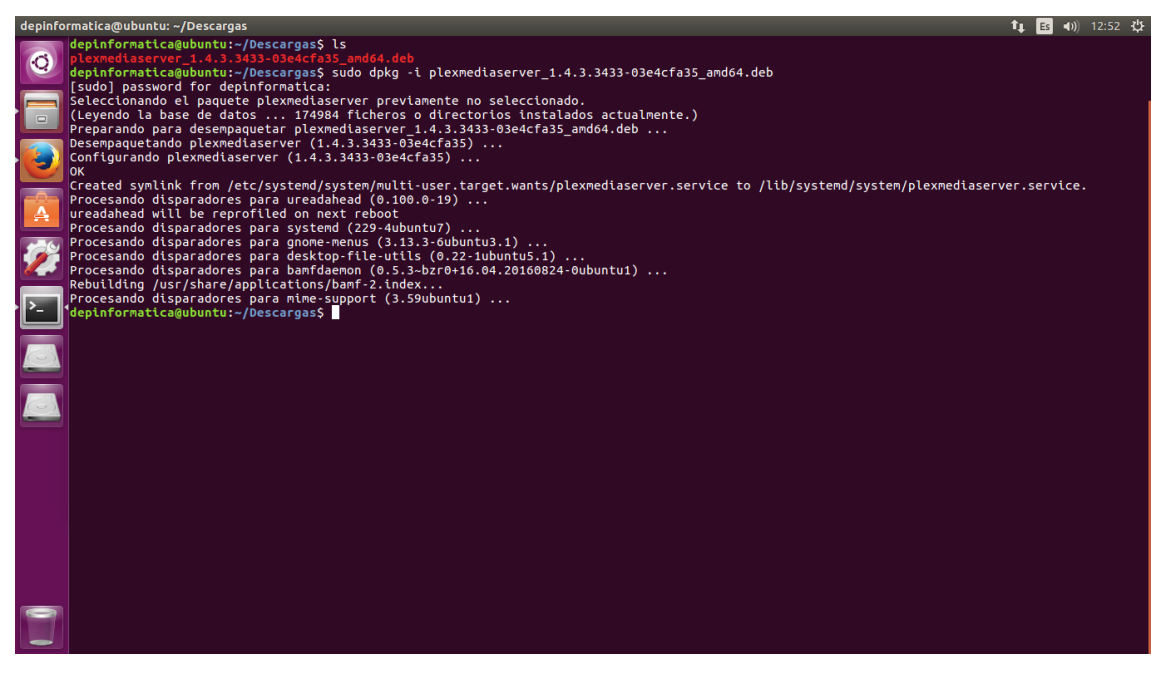

4. Iniciamos el servicio y comprobamos que está funcionando correctamente.

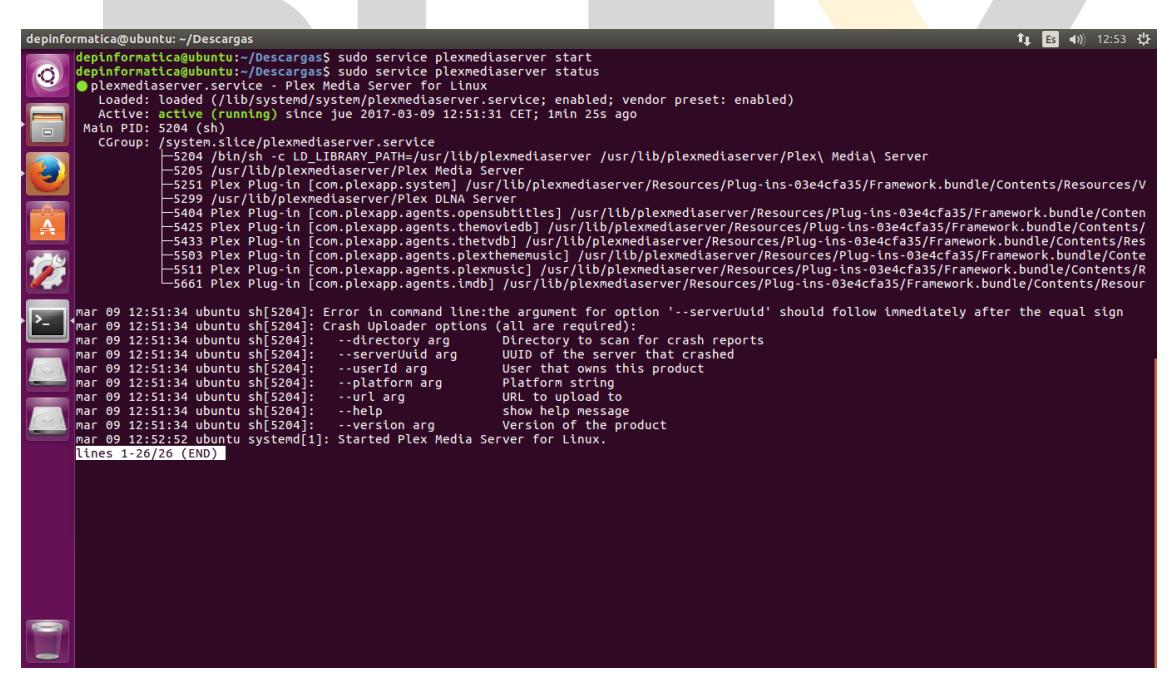

5. Una vez puesto en funcionamiento el servicio accedemos a él a través del navegador, usando el puerto 32400.

| Plex - Mo  | zilla Firefox           |                          |                                                                     |             | 📭 🖪 🜒 | 12:54 🔱 |  |  |  |  |
|------------|-------------------------|--------------------------|---------------------------------------------------------------------|-------------|-------|---------|--|--|--|--|
| 0          | Plex                    | × +                      |                                                                     |             |       |         |  |  |  |  |
|            | ♦ ♦ ③   localhost:324   | 00/web/index.html        | C Q Search                                                          | ☆自          | ↓ 佘   |         |  |  |  |  |
|            | ۲ 🛉 ۹                   |                          |                                                                     | * *         | ~_≁   | •       |  |  |  |  |
| - <b>E</b> | ubuntu <del>+</del>     | Discover — All Libraries |                                                                     |             | -•    | — III   |  |  |  |  |
| A          |                         |                          |                                                                     |             |       |         |  |  |  |  |
| 1          |                         |                          |                                                                     |             |       |         |  |  |  |  |
|            | 🔅 Settings              |                          |                                                                     |             |       |         |  |  |  |  |
|            |                         |                          |                                                                     |             |       |         |  |  |  |  |
|            | i置 Playlists            |                          | The dashboard is empty                                              |             |       |         |  |  |  |  |
|            | + Add Library           |                          | Add libraries with your media to make the most of Plex Media Server |             |       |         |  |  |  |  |
|            |                         |                          |                                                                     |             |       |         |  |  |  |  |
|            | Channels                |                          | ADD LIBRARY                                                         | ADD LIBRARY |       |         |  |  |  |  |
|            | Watch Later             |                          |                                                                     |             |       |         |  |  |  |  |
| 0          | ocelhost=72400/web/inde | .html#nav-dropdown       |                                                                     |             |       |         |  |  |  |  |

6. Tenemos que introducir el usuario y la contraseña para acceder al servidor.

|            |                 |                                |                 |        |             |   |          |    |   |     |      | · · · · |       |     |
|------------|-----------------|--------------------------------|-----------------|--------|-------------|---|----------|----|---|-----|------|---------|-------|-----|
| Plex - M   | lozilla Firefox |                                |                 |        |             |   |          |    |   |     | tt E | s 📢))   | 12:55 | ψ   |
| 6          | Plex            | × +                            |                 |        |             |   |          |    |   |     |      |         |       |     |
|            | ( Iocalhos      | t:32400/web/index.html#!/login |                 |        |             |   | C Q Sear | ch |   | ☆ 自 | +    | 俞       |       | ≡   |
|            | < 👬 🛛           | ۹                              |                 |        |             |   |          |    | ¥ | ×   | Ľ.   | ]-      | 0     | ) - |
|            |                 |                                |                 |        |             |   |          |    |   |     |      |         |       |     |
|            |                 |                                |                 |        | P           | Y |          |    |   |     |      |         |       |     |
|            |                 |                                |                 |        |             |   |          |    |   |     |      |         |       |     |
| · <u>-</u> |                 |                                |                 |        |             |   |          |    |   |     |      |         |       |     |
|            |                 |                                | Sign In or      | r Sign | n Up        |   |          |    |   |     |      |         |       |     |
|            |                 |                                |                 |        |             |   |          |    |   |     |      |         |       |     |
| _          |                 |                                | Departamento    |        | rmatica IES |   |          |    |   |     |      |         |       |     |
|            |                 |                                | Email           |        |             |   |          |    |   |     |      |         |       |     |
|            |                 |                                | depinfms@gma    |        |             |   |          |    |   |     |      |         |       |     |
|            |                 |                                |                 |        |             |   |          |    |   |     |      |         |       |     |
|            |                 |                                |                 |        |             |   |          |    |   |     |      |         |       |     |
| 9          |                 |                                | Confirm Passwor | rd     |             |   |          |    |   |     |      |         |       |     |
|            |                 |                                |                 |        |             |   |          |    |   |     |      |         |       |     |

7. Las librerías de vídeos del servidor están vacías, vamos a proceder a guardar vídeos en ellas.

| Plex - Mo  | zilla Firefox                                                                                                    | ×         | ÷                          |                           |              |                          |   | t,                    | <b>↓ Es 4</b> ))     | ) 12:50 | 6 |  |
|------------|----------------------------------------------------------------------------------------------------|-----------|----------------------------|---------------------------|--------------|--------------------------|---|-----------------------|----------------------|---------|---|--|
| 0          | Correction of the second second secon | 100/web/i | ndex.html#                 |                           | C            | Q. Search                | 1 | r 🖻                   | ↓ ∧                  |         | ≡ |  |
|            | ۲ 🕇 ۹                                                                                                    |           |                            |                           |              | GO PREMIUM               | A | Х                     | ~_≁                  | D       | • |  |
| - <b>E</b> | ubuntu <del>+</del>                                                                                                    |           | Discover — All Libraries 🔻 |                           |              |                          |   |                       | ARTAMENTO<br>ount    |         |   |  |
| A          |                                                                                                    |           |                            |                           |              |                          |   |                       |                      |         |   |  |
| <b>#</b>   | Λ, Status<br>₩ Settings                                                                                                    |           |                            |                           |              |                          |   | Wat<br>Rece           | ch Later<br>ommendeo |         |   |  |
| >          |                                                                                                    |           |                            |                           |              |                          |   |                       |                      |         |   |  |
|            | i≣ Playlists<br>+ Add Library                                                                                                    |           |                            | The                       | dashboard is | empty                    |   | Get Plex apps<br>Help |                      |         |   |  |
|            | ONLINE CONTENT                                                                                                    |           |                            | Add libraries with your m |              | e most of Plex Media Ser |   | Sign Out              |                      |         |   |  |
| _          | <ul> <li>Channels</li> <li>Watch Later</li> <li>Recommended</li> </ul>                                                                                                    |           |                            |                           | ADD LIBRARY  |                          |   |                       |                      |         |   |  |
|            |                                                                                                    |           |                            |                           |              |                          |   |                       |                      |         |   |  |
|            |                                                                                                    |           |                            |                           |              |                          |   |                       |                      |         |   |  |
|            |                                                                                                    |           |                            |                           |              |                          |   |                       |                      |         |   |  |

8. Ponemos al usuario Plex como propietario de nuestra partición de vídeos. Debemos de darle permisos al propietario y al resto de usuarios para poder acceder a ella, almacenar y visualizar los vídeos.

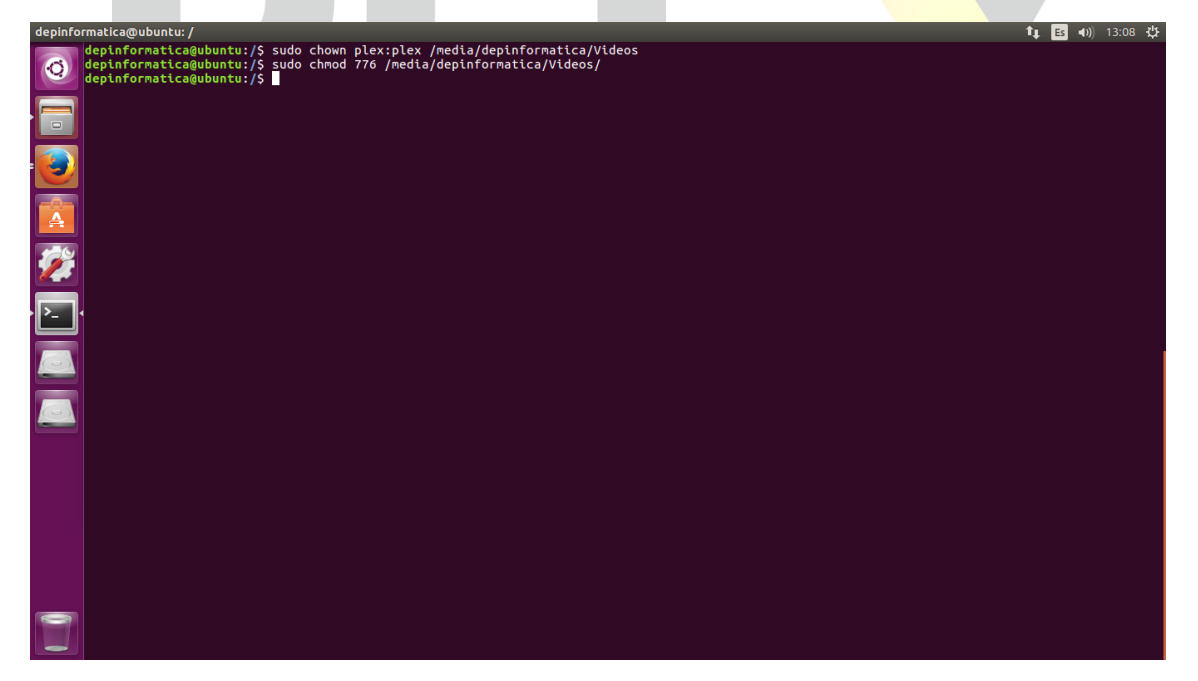

9. Ya podemos añadir nuevos vídeos a nuestro servidor.

| Plex - M | ozilla Firefox  |                  |               |                   |          |  |        |              | t,  | L ES 4)) | 13:32 🔱 |
|----------|-----------------|------------------|---------------|-------------------|----------|--|--------|--------------|-----|----------|---------|
| 0        | Plex            | × +              | × +           |                   |          |  |        |              |     |          |         |
|          | ( localhost:324 | 400/web/index.ht | ml#           |                   |          |  | C Q S  | earch        | ☆ 自 | ↓ 俞      |         |
|          | ۲ 🕇 ۹           |                  |               |                   |          |  |        | GO PREMIUM   | * * | <b>-</b> | 0-      |
| •        |                 |                  | + Add Library |                   |          |  |        |              |     |          | - :::   |
| A        |                 |                  | 壹 Select type | Select your libra | ary type |  |        |              |     |          |         |
| 1        |                 |                  |               |                   |          |  |        |              |     |          |         |
|          |                 |                  |               | E B               |          |  |        |              |     |          |         |
| T        |                 |                  |               |                   | <b>_</b> |  | 0      |              |     |          |         |
|          |                 |                  |               | Movies            | TV Shows |  | Photos | Other Videos |     |          |         |
|          |                 |                  |               |                   |          |  |        |              |     |          |         |
|          |                 |                  |               |                   |          |  |        |              |     |          |         |
|          |                 |                  |               |                   |          |  |        |              |     |          |         |
|          |                 |                  |               |                   |          |  |        |              |     |          |         |
|          |                 |                  |               |                   |          |  |        |              |     |          |         |
|          |                 |                  |               |                   |          |  |        |              |     |          |         |
|          |                 |                  |               |                   |          |  | c      | ANCEL        |     |          |         |
|          |                 |                  |               |                   |          |  |        |              |     |          |         |

10. Creamos una nueva librería en la que vamos a almacenar Vídeos de Montaje.

| Plex - Mo | ozilla Firefox            |                  |               |                  |          |       |          |              |    | t, | Es 🕩)    | 13:33 | ψ |
|-----------|---------------------------|------------------|---------------|------------------|----------|-------|----------|--------------|----|----|----------|-------|---|
| 6         | Dex Plex                  | × +              |               |                  |          |       |          |              |    |    |          |       |   |
|           | (€) (1) P   localhost:324 | 100/web/index.ht | :ml#          |                  |          |       | C Q Se   | arch         | 1  | 合自 | ∔ 俞      |       | = |
|           |                           |                  |               |                  |          |       |          |              |    |    |          |       |   |
|           | < 🔺 े                     |                  |               |                  |          |       |          | GO PREMIUM   | J. | ×  | <b>*</b> | D     |   |
|           |                           |                  |               |                  |          |       |          |              |    |    |          |       |   |
|           |                           |                  | + Add Library |                  |          |       |          |              |    |    |          |       |   |
|           |                           |                  |               |                  |          |       |          |              |    |    |          |       |   |
|           |                           |                  | 壹 Select type | Select your libr | ani tune |       |          |              |    |    |          |       |   |
|           |                           |                  | Add foldors   | Select your list | ary ()pc |       |          |              |    |    |          |       |   |
|           |                           |                  | Add folders   |                  |          |       |          |              |    |    |          |       |   |
| See.      |                           |                  |               |                  |          |       | 0        |              |    |    |          |       |   |
|           |                           |                  |               | Movies           | TV Shows | Music | Photos   | Other Videos |    |    |          |       |   |
| >_        |                           |                  |               |                  |          |       |          |              |    |    |          |       |   |
|           |                           |                  |               |                  |          |       |          |              |    |    |          |       |   |
|           |                           |                  |               | Name             |          |       | Language |              |    |    |          |       |   |
|           |                           |                  |               | Videos de Mo     | ntaje    |       | None ~   |              |    |    |          |       |   |
|           |                           |                  |               |                  |          |       |          |              |    |    |          |       |   |
|           |                           |                  |               |                  |          |       |          |              |    |    |          |       |   |
|           |                           |                  |               |                  |          |       |          |              |    |    |          |       |   |
|           |                           |                  |               |                  |          |       |          |              |    |    |          |       |   |
|           |                           |                  |               |                  |          |       |          |              |    |    |          |       |   |
|           |                           |                  |               |                  |          |       | C/       | NCEL NEXT    |    |    |          |       |   |
|           |                           |                  |               |                  |          |       |          |              |    |    |          |       |   |
|           |                           |                  |               |                  |          |       |          |              |    |    |          |       |   |
|           |                           |                  |               |                  |          |       |          |              |    |    |          |       |   |

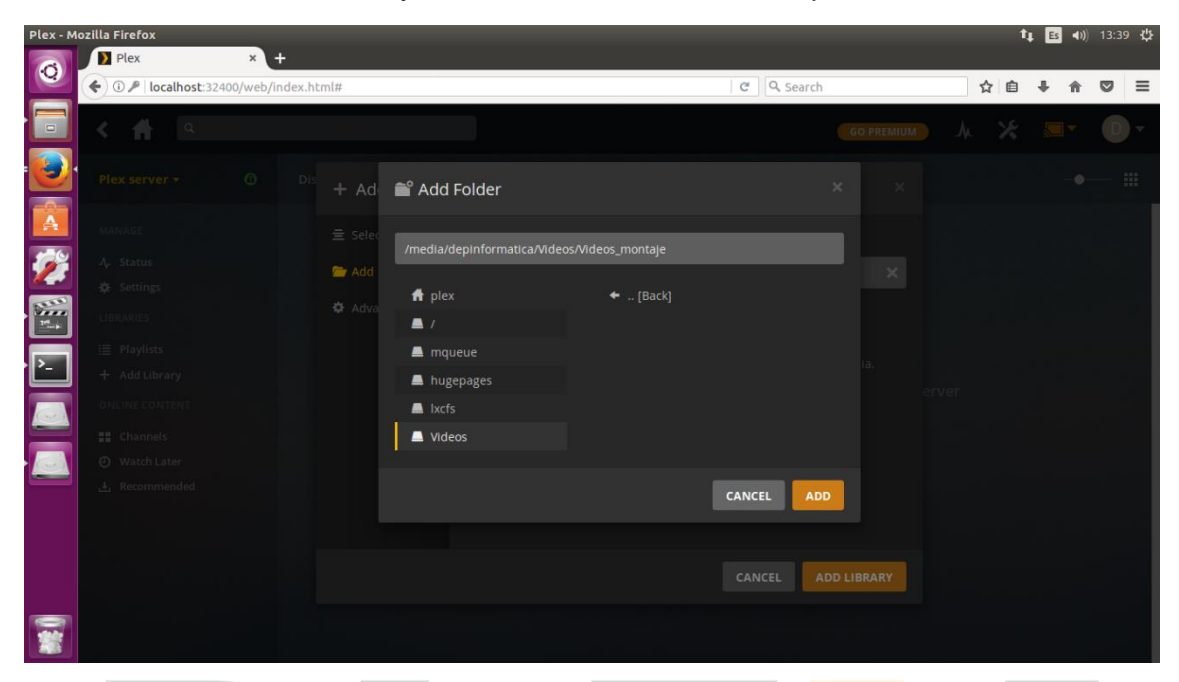

11. Buscamos el vídeo y lo añadimos en nuestra carpeta Vídeos.

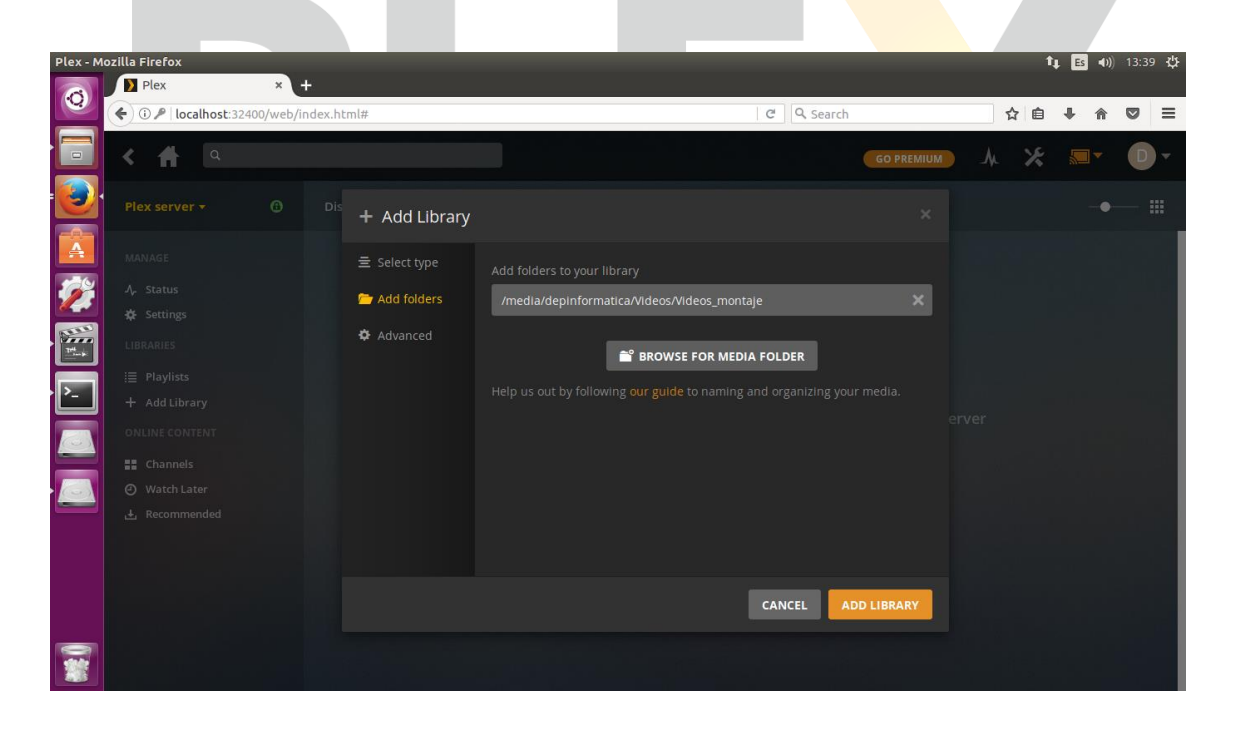

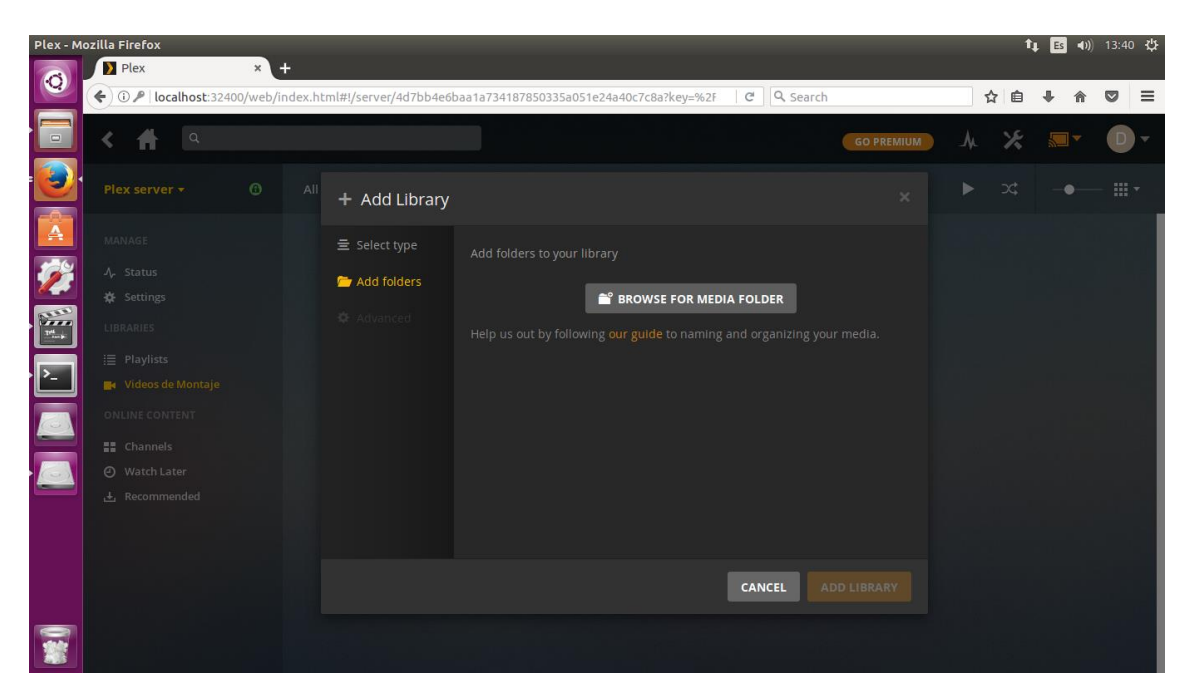

12. Ya tenemos nuestro vídeo añadido en la librería.

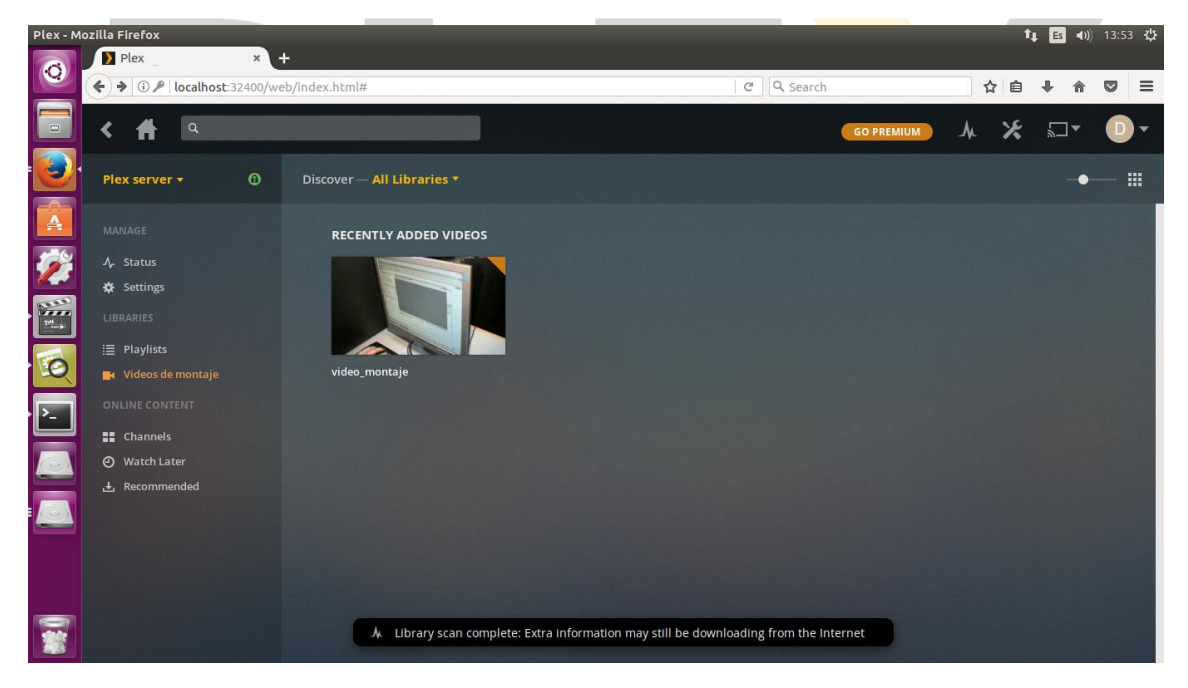

## 2. INSTALACIÓN Y CONFIGURACIÓN EN EL CLIENTE

1. Para poder acceder a Plex desde el cliente vamos a descargar e instalar la aplicación Plex Cliente para el Sistema Operativo que tengamos instalado.

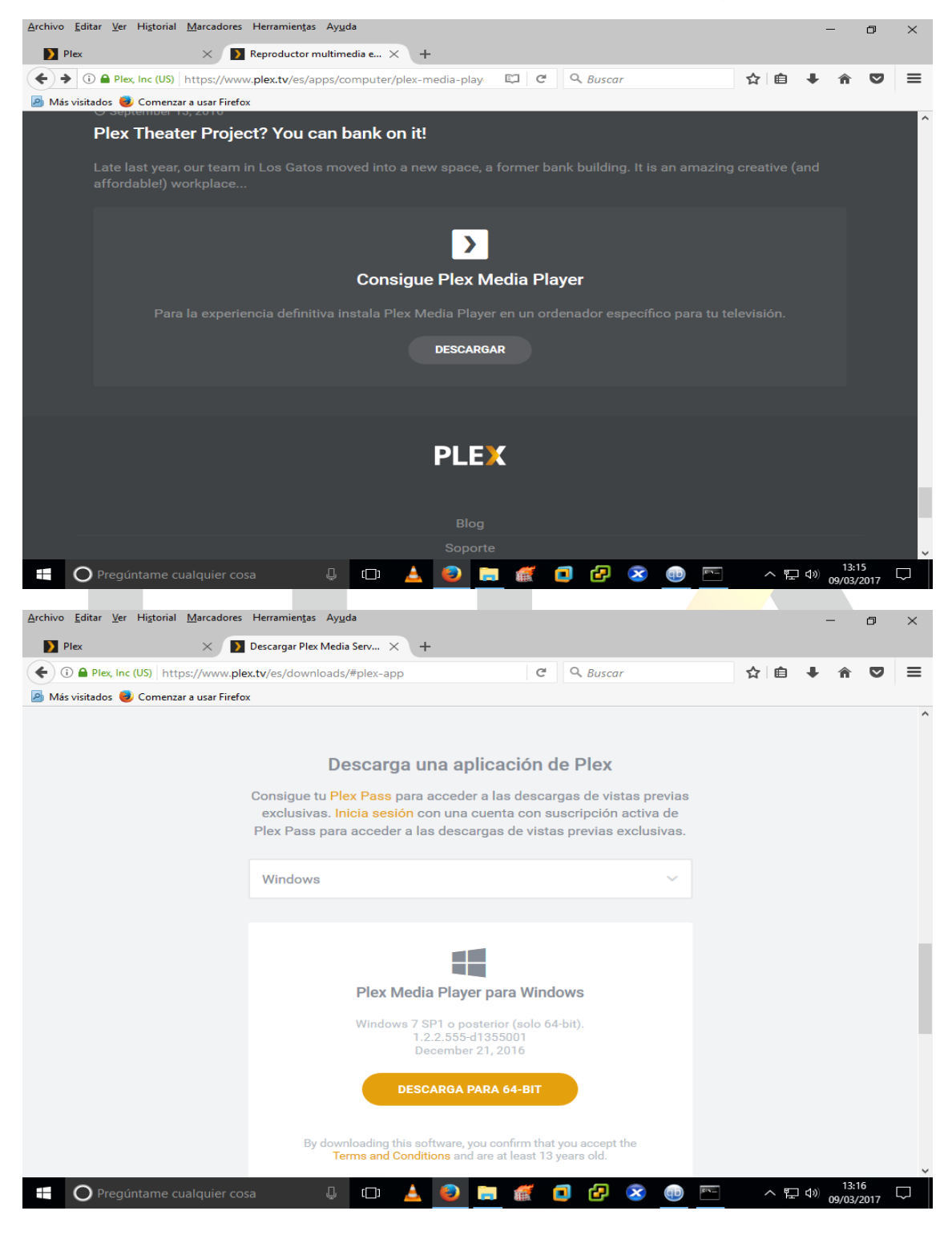

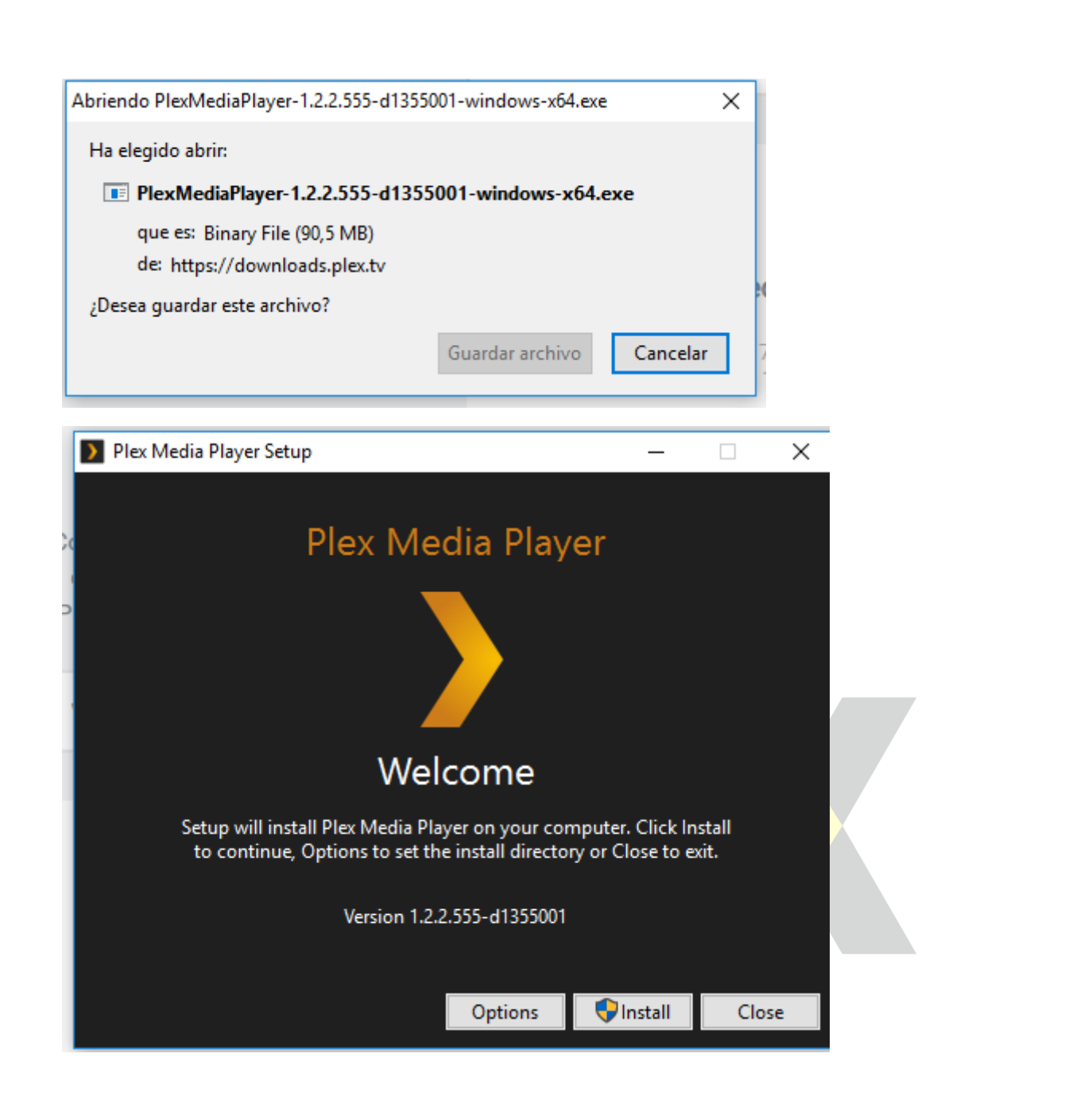

2. Para acceder al servidor desde el cliente usamos la IP del servidor y el puerto 32400. Una vez dentro podemos acceder con usuario y contraseña si estamos registrados o de forma anónima.

|       |                                       |                       |                     |            |         |       | - 0        | $\times$ |
|-------|---------------------------------------|-----------------------|---------------------|------------|---------|-------|------------|----------|
|       | Plex 🗙 Ď Rep                          | roductor multimedia e | $\times  $ +        |            |         |       |            |          |
| (+) ( | D 🔏   192.168.1.107:32400/web/ind     | ex.html#!/setup/4d7bb | 4e6baa1a73418785( 🔻 | C Q Buscar | ☆       | ≜ ♣   | <b>n</b> C | > ≡      |
| Más   | s visitados 🦁 Comenzar a usar Firefox |                       |                     |            |         |       |            |          |
|       |                                       |                       |                     |            |         |       |            |          |
|       |                                       |                       |                     |            |         |       |            | ^        |
|       |                                       |                       |                     |            |         |       |            |          |
|       |                                       |                       |                     | -          |         |       |            |          |
|       |                                       |                       |                     |            |         |       |            |          |
|       |                                       |                       |                     |            |         |       |            |          |
|       |                                       |                       |                     |            |         |       |            |          |
| 10.5  |                                       |                       |                     |            |         |       |            |          |
|       |                                       | Ingresar o            | Registrarte         |            |         |       |            |          |
|       |                                       |                       |                     |            |         |       |            |          |
|       |                                       |                       |                     |            |         |       |            |          |
|       |                                       |                       |                     |            |         |       |            |          |
|       |                                       | Contrasena            |                     |            |         |       |            |          |
|       |                                       |                       |                     |            |         |       |            |          |
|       |                                       | Bosordarmo            |                     |            |         |       |            |          |
|       |                                       | Accordantie           |                     | INGRESAR   |         |       | ¿Qué es    | s esto?  |
|       | O Pregúntame cualquier cosa           | <u></u> ц (С)         | 🔺 🕘 🥽 🕯             | 1 🗗 🔁 😒    | (i) E / | 、 門 🕼 | 13:15      | , 📮      |
|       |                                       |                       |                     |            |         |       | 09/03/2017 |          |

3. Ya estamos dentro del servidor y podemos visualizar los vídeos almacenados en las bibliotecas.

| Plex Media Player                                                                                                    |                            |            |             | ×                           | < |
|----------------------------------------------------------------------------------------------------|----------------------------|------------|-------------|-----------------------------|---|
| <u>م</u>                                                                                                    |                            | GO PREMIUM | 2 人         | ∗ ⊁ ₅⊐• ₀ <b>₽</b> •        |   |
| Plex server + ①                                                                                                    | Discover — All Libraries - |            |             | -• ::::                     |   |
| MANAGE<br>A. Status<br>Settings<br>LIBRARIES<br>III Playlists<br>Videos de montaje<br>Videos de montaje<br>Videos de montaje<br>ONLINE CONTENT<br>Channels<br>② Watch Later<br>A. Recommended | RECENTLY ADDED VIDEOS      |            |             |                             |   |
| Pregúntame cualquier c                                                                                                    | osa 🖟 🗇                    | 🚍 🖪 🗗 😣    | <b>(D</b> ) | 入 記 (13:55<br>09/03/2017) ○ |   |

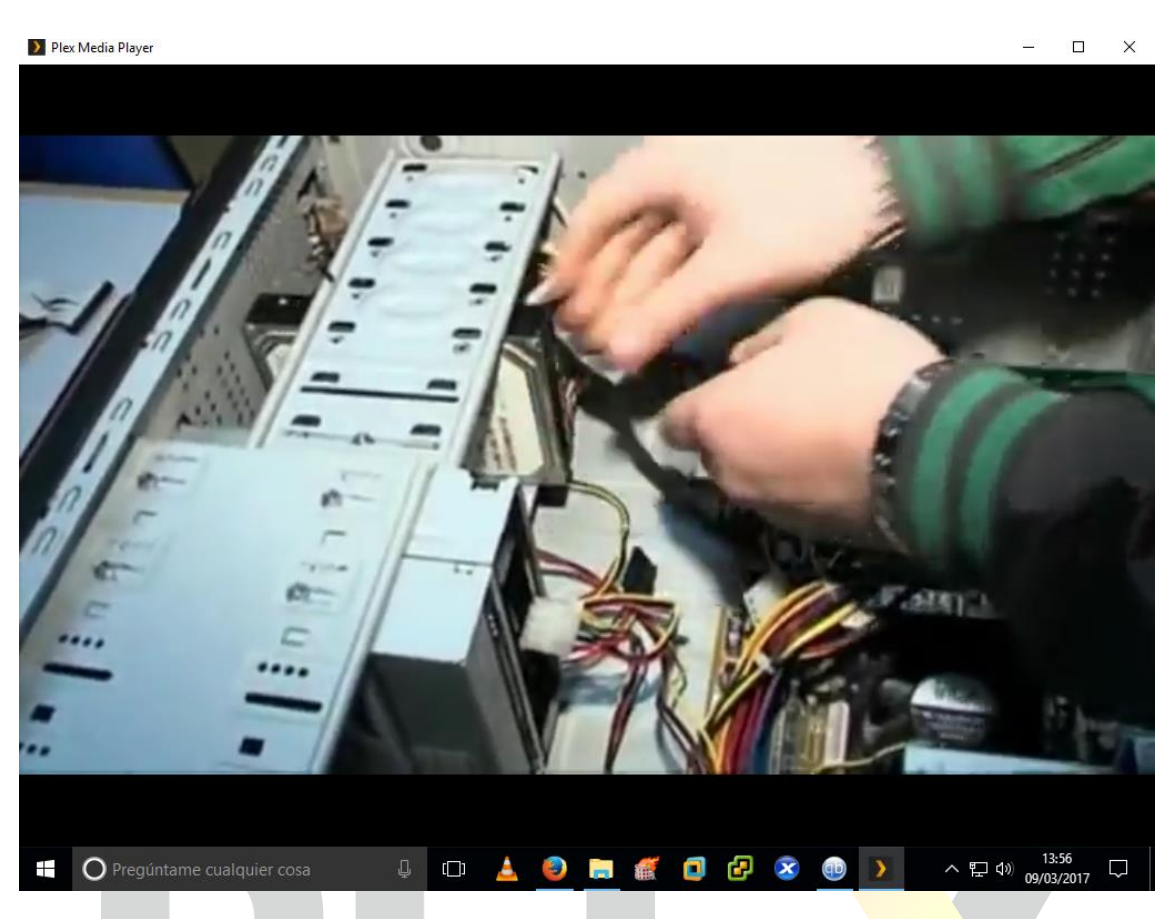

 La aplicación nos muestra los vídeos a los que hemos accedido recientemente.

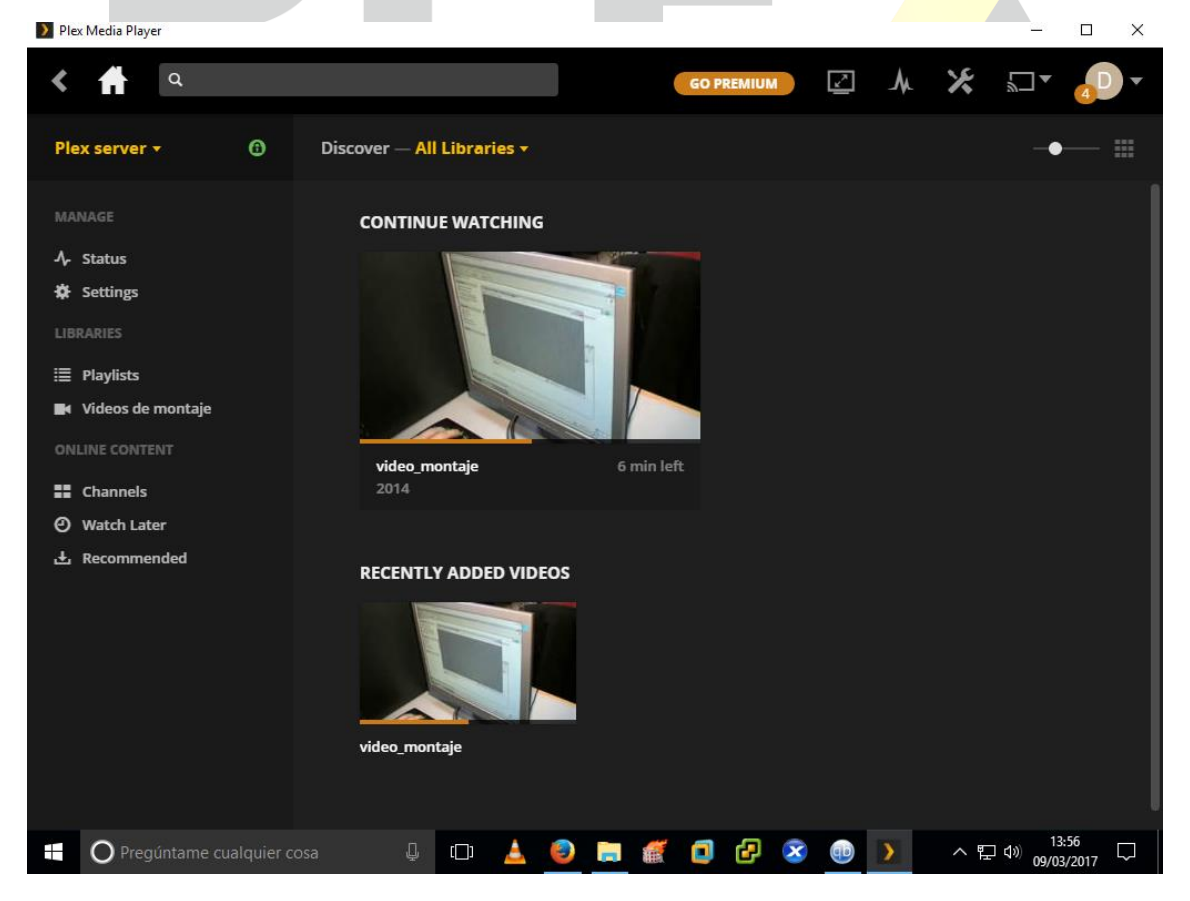